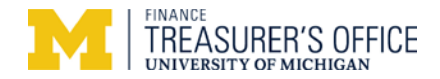

# Trustwave SAQ B "Wizard" Level Guidance

Rev 9/16/2016

**SAQ B** is *only* applicable for merchants who normally process credit cards using a credit card terminal using an analog phone line. It does *not* include processing credit cards through a computer or a website. Contact UM Treasury for assistance if this doesn't apply to your situation. This template could vary slightly from your screens viewed depending on if you have different selections/circumstances.

You should see one of the two screens below. If your *merchant account is new*, you should see the screen to left. If you are *renewing the SAQ* for this year, you should see the screen to the right or Screen 3 (two pages below).

| Screen 1 – SAQ for a brand no | <mark>ew merchant account</mark> |
|-------------------------------|----------------------------------|
|-------------------------------|----------------------------------|

#### **Registration**

You will arrive at the Trustwave website from the Trustwave email invitation link. Registration is a one-time occurrence for the merchant account. Look for **red text** for UM Treasury guidance. **Red** outlined boxes require entry.

Enter data on the right side of screen and click "Continue>>."

| IrustKeeper<br>egistration                                   | ີ                                          |
|--------------------------------------------------------------|--------------------------------------------|
| These fields should be pre-filled                            | Wy Business Register Complete these fields |
| Company Name: * Mcard<br>Merchant ID: * 123456789            | Primary Contact:                           |
| Country: * United States of America  VIPPostal Code: * 48109 | First Name:                                |
| * Required Field                                             | Email:                                     |
|                                                              |                                            |

#### Screen 1 – Renewing the annual SAQ

| After logging in, you'll see the "PCI Home" screen. Simply cli | ck |
|----------------------------------------------------------------|----|
| "Start" to begin.                                              |    |

| Trustwave*                                                      | PCI message |                 |           |               |                                                                                                    |
|-----------------------------------------------------------------|-------------|-----------------|-----------|---------------|----------------------------------------------------------------------------------------------------|
| PCI Manager                                                     | PCI Home Me | erchant Profile | Documents | Trusted Comme | rce User Management                                                                                              |
| no system notifications                                         |             | (               | Click     | "Start        |                                                                                                    |
| PCI Self-Assessment                                             |             |                 |           |               | Trusted Commerce Seal                                                                                            |
| Summary   <u>History &amp; Documents</u><br>Recent 2016-02-09 🗸 |             | ~               | C         | Start         | Placing this seal on your<br>vebsite indicates that you<br>ire taking steps to secure<br>redit card information. |
| PCI Status Next Certification Deadline: 2017-02                 | 2-09        | ~               |           | pass )        | Certificate of Compliance<br>Attestation of Compliance                                                           |

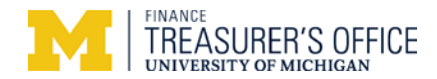

#### Screen 2 – SAQ for a brand new merchant account

Create a log in. Note: If you have more than one merchant account, you'll need to create separate Trustwave logons (usernames) for each. It's highly recommended that you create answers for the "Security Questions" to assist if you cannot recall your logon created in the future.

Click "Register"

#### Trustwave TrustKeeper English (US) Registration My Business Register Complete these fields TrustKeeper PCI Manager n Fees Handled through your relationship a Complete Security Questions Create Your User Acco Create User Please Selec Create Pas ase Select **Required** Field ubscriber Agreement I accept the terms of the license agreemen < e Back Regi

#### Screen 2 – Renewing the annual SAQ

You will either see the screen **below** or the one on the **next page** (Screen 3).

If you see the screen just below,

Do **NOT** select "Express Renewal."\* Select "Start new Self-Assessment." Then click "Next" to begin.

\*New PCI compliance requirements/questions are easily missed using "Express Renewal."

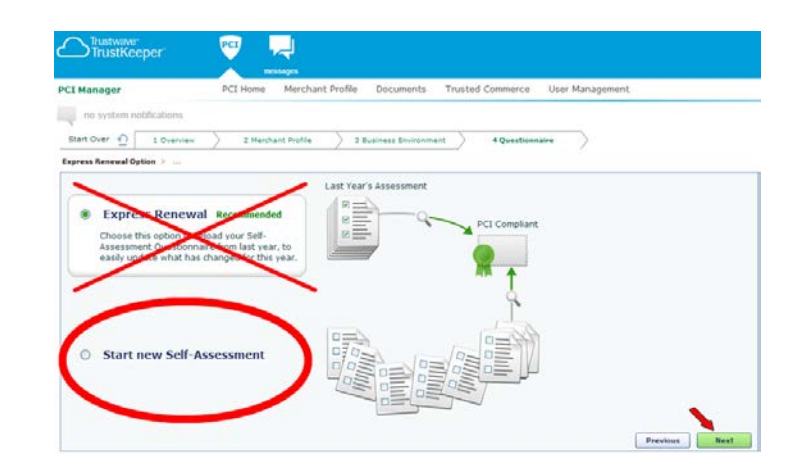

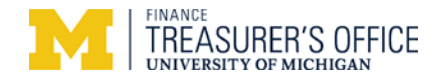

# **Account Profile**

Screen 3

| Trustwave*<br>TrustKeeper* | PCI mes          | ssages                                |                                  |                               |
|----------------------------|------------------|---------------------------------------|----------------------------------|-------------------------------|
| PCI Manager                | PCI Home         | Merchant Profile                      | Documents                        | Trusted Commerce              |
| no system notifications    | Select<br>on how | t "In Person" and<br>w you process cr | /or "Mail/Tele<br>edit card trar | phone" depending<br>sactions. |

Do not select Website - Contact UM Treasury for help.

1 How do you accept credit cards? Select all that apply.

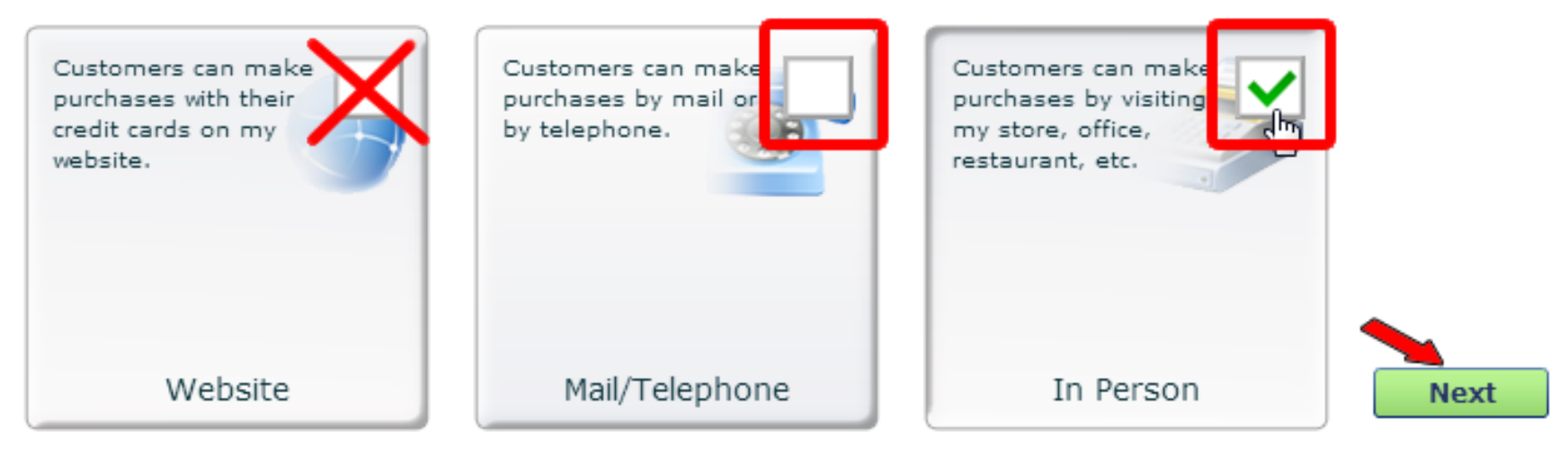

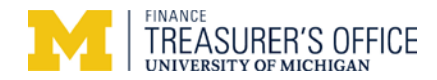

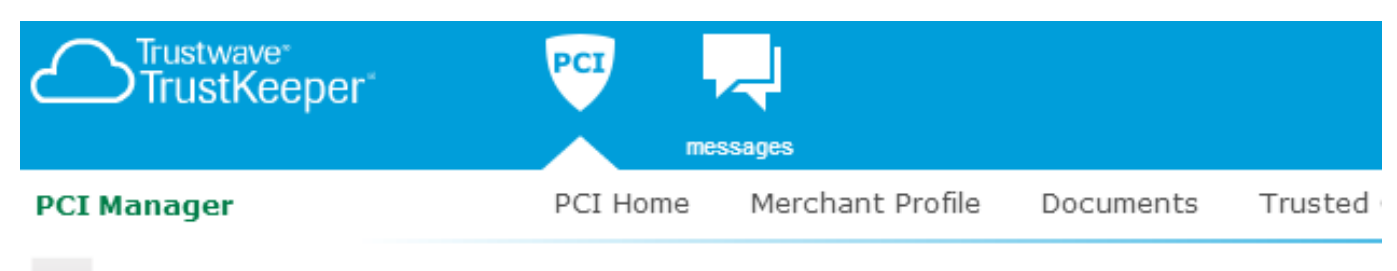

no system notifications

# Tell us about your business

1 How do you accept credit cards? Select all that apply. Change Answer

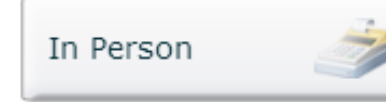

# Select "Dail-Up or Paper" only.

#### 2 How do you process credit card payments?

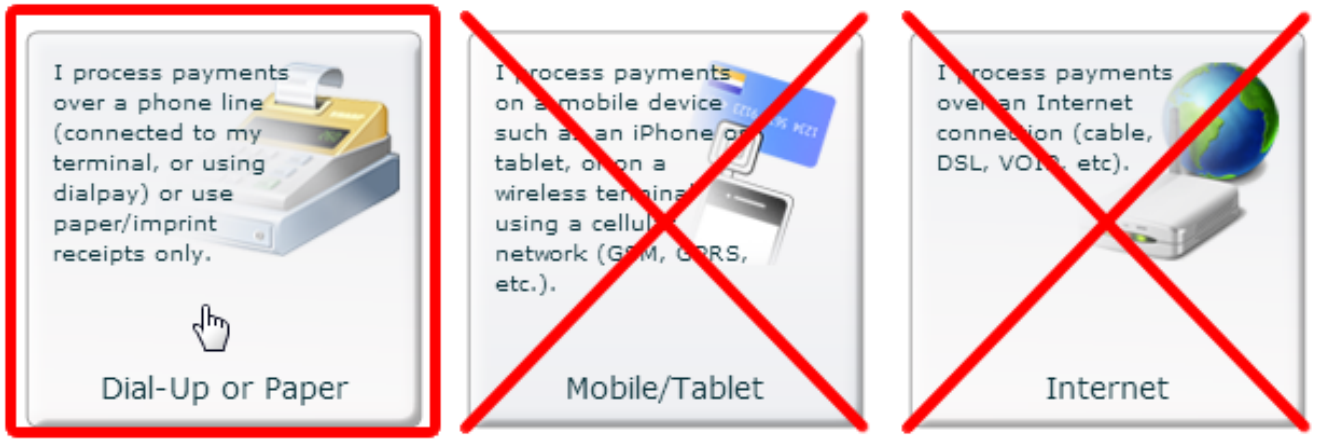

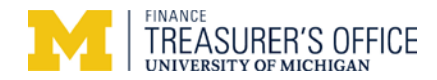

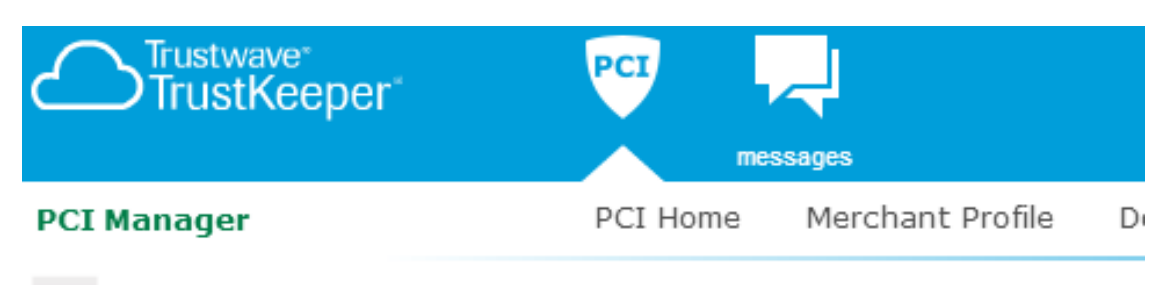

no system notifications

# Tell us about your business

1 How do you accept credit cards? Select all that apply. Change Answer

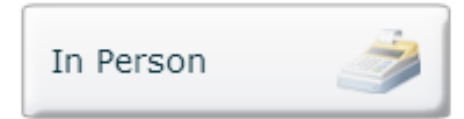

# 2 How do you process credit card payments? Change Answer

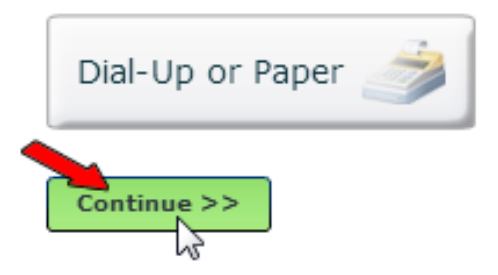

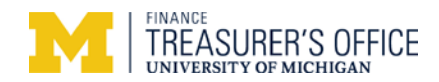

| CI Manager  |                            | PCI Home                         | Merchant Profil                 | e Security Policy                                                                                                    | Training                                                                                             | Documents                                                                                                    | Trusted Comme |
|-------------|----------------------------|----------------------------------|---------------------------------|----------------------------------------------------------------------------------------------------|----------------------------------------------------------------------------------------------------|----------------------------------------------------------------------------------------------------|---------------|
| Start Over  | 1 Overview                 | 2 Merch                          | ant Profile                     | 3 Business Environment                                                                                                    | > 4 Q                                                                                                | uestionnaire                                                                                                    | $\geq$        |
| No input re | Next Steps<br>quired, just | Contact     Account     Review I | Info<br>Details<br>Merchant IDs | <ul> <li>Products and Payment<br/>Applications</li> <li>Web Sites</li> <li>Service Providers</li> <li>Network Vulnerability<br/>Scan Setup (if<br/>applicable)</li> </ul> | This is th<br>where you<br>Choo<br>Rene<br>Comp<br>Asses<br>Quest<br>the P<br>exper<br>Revie<br>your | e largest step,<br>ou will:<br>se Express<br>wal, if qualified<br>olete the PCI Self-<br>sment<br>cionnaire, using<br>CI Wizard or<br>t form<br>w and Submit<br>Self-Assessment |               |
|             |                            | 1                                | @                               | <b>H</b> Bei                                                                                                    |                                                                                                    | Ξ                                                                                                    |               |

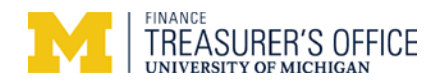

| PCI Manager                                                                                                    | PCI Home Merchant P   | rofile Security Policy                                                                                                    | Training                                                                                                    | Documents                                                                                                    | Trusted Comm                                                                        |
|----------------------------------------------------------------------------------------------------|-----------------------|----------------------------------------------------------------------------------------------------|----------------------------------------------------------------------------------------------------|----------------------------------------------------------------------------------------------------|-------------------------------------------------------------------------------------|
| no system notifications Start Over  1 Overview Account Details > Status Reporting                                                                                                    | 2 Merchant Profile    | 3 Business Environment                                                                                                    | > 4 Q                                                                                                    | uestionnaire                                                                                                  | $\supset$                                                                           |
| General Info<br>Company: Mcard<br>Industry: * Please Select<br>Primary Contact: * dave doyle[c<br>Secondary Contact: Please Select<br>Mailing Address: *<br>City: *<br>Country: * United State:<br>State: * Please Select<br>ZIP/Postal Code: * 48109 | t Complete these fiel | Additional Info<br>Service Providers<br>Does your company<br>service providers (e<br>booking agents, lova<br>Yes No Se<br>Multiple Acquirers<br>Does your company<br>(e.g. merchant serv | <ul> <li>* *</li> <li>r have a relationed in the second second s</li></ul> | onship with one or<br>web-hosting com<br>gents, etc.)?<br>Inless Treasury<br>onship with more<br>bank, etc.)? | r more third-party<br>panies, airline<br><b>says otherwise</b><br>than one acquirer |

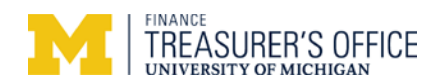

| CI Manager                                                           | PCI H                                                                              | lome Merchant Profile                                                     | Security Policy        | Training | Documents    | Trusted Comm |
|----------------------------------------------------------------------|------------------------------------------------------------------------------------|---------------------------------------------------------------------------|------------------------|----------|--------------|--------------|
| notification history                                                 | available                                                                          |                                                                           |                        |          |              |              |
| Start Over 🔬 1 0                                                     | verview                                                                            | 2 Merchant Profile                                                        | 3 Business Environment | > 4 Q    | uestionnaire | $\geq$       |
| ccount Détails > Status R                                            | eporting                                                                           |                                                                           |                        |          |              |              |
| No input require<br>PCI Program:                                     | PCI Assessment<br>ed, just click<br>DEMO University of                             | a <b>nd Status Reporting</b><br>" <b>Next" below</b><br>f Michigan 😨      |                        |          |              |              |
| <b>No input require</b><br>PCI Program:<br>Included in this Account: | PCI Assessment<br>ed, just click<br>DEMO University of<br>Merchant ID              | and Status Reporting<br>"Next" below<br>f Michigan (2)<br>Primary         |                        |          |              |              |
| <b>No input require</b><br>PCI Program:<br>Included in this Account: | PCI Assessment<br>ed, just click<br>DEMO University of<br>Merchant ID<br>123456789 | and Status Reporting<br>"Next" below<br>f Michigan 3<br>Primary           |                        |          |              |              |
| <b>No input require</b><br>PCI Program:<br>Included in this Account: | PCI Assessment<br>ed, just click<br>DEMO University of<br>Merchant ID<br>123456789 | and Status Reporting<br>"Next" below<br>f Michigan ②<br>Primary           |                        |          |              |              |
| <b>No input require</b><br>PCI Program:<br>Included in this Account: | PCI Assessment<br>ed, just click<br>DEMO University of<br>Merchant ID<br>123456789 | and Status Reporting<br><b>"Next" below</b><br>f Michigan<br>Primary<br>✓ |                        |          |              |              |

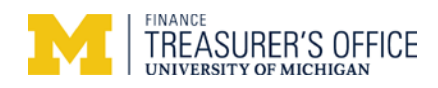

| Trustwave*<br>TrustKeeper*                                                         |                                                                                                    |
|------------------------------------------------------------------------------------|----------------------------------------------------------------------------------------------------|
| PCI Manager                                                                        | PCI Home Merchant Profile Security Policy Training Documents Trusted Cor                                                                                                    |
| notification history avai                                                          | able                                                                                                    |
| Start Over 1 Overv                                                                 | w 2 Merchant Profile 3 Business Environment 4 Questionnaire                                                                                                    |
| Card Acceptance > Products                                                         |                                                                                                    |
| In Person Purchases<br>Mail or Telephone Orders<br>Website Orders<br>Other Details | es<br>• Ignore "No". You can process credit card transactions received via US mail or by phone<br>• o<br>• o<br>• ou only use a dial-up terminal that is not connected to the Internet to process credit card transactions at your<br>usiness. |
|                                                                                    | No input required, just click "Next" below                                                                                                    |
|                                                                                    | If the credit card acceptance method is incorrect,<br>contact Treasury before clicking the "Change" button                                                                                                    |

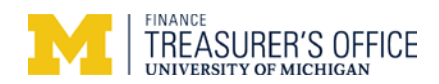

|                                                                 | messages                                                            |                               |                           |                         |            |
|-----------------------------------------------------------------|---------------------------------------------------------------------|-------------------------------|---------------------------|-------------------------|------------|
| CI Manager                                                      | PCI Home Merchant Profile Doc                                       | cuments Trusted Com           | nerce User Manag          | jement                  |            |
| no system notifications                                         |                                                                     |                               |                           |                         |            |
|                                                                 |                                                                     |                               |                           |                         |            |
| Start Over 🔨 1 Overview                                         | 2 Merchant Profile 3 Busines                                        | s Environment 2 4 C           | uestionnaire              |                         |            |
| Card Acceptance > Products                                      |                                                                     |                               |                           |                         |            |
| Products                                                        |                                                                     |                               |                           |                         |            |
| 1.0 Please identify any devices                                 | (terminals, payment software applications, serviv                   | ces, etc.) you use to process | credit card purchases fro | om your customers in pe | rson, over |
| the phone, or through mail                                      | order.                                                              |                               | -                         |                         |            |
| Product                                                         | Version                                                             | Product Type                  | Entered By                | Severity                |            |
| It is not necess                                                | ary to add devices at this time.                                    | Just click the "I d           | on't use any de           | vices to proces         | s          |
| cards" box                                                      |                                                                     |                               |                           |                         |            |
| Add Product                                                     | t use any devices to process cards devices to process cards         | licking this box will aut     | omatically also sele      | ect the box below       |            |
| 2.0 Provide the name of the thin<br>and/or Resellers, or even I | rd-party company you use to install, configure, o<br>T consultants. | r support these products. In  | ese companies or individ  | luals may be known as I | ntegrators |
| Select I don't use a                                            | a third-party Integrator or Reseller                                |                               |                           |                         |            |
|                                                                 |                                                                     |                               |                           | Previous                | Next       |

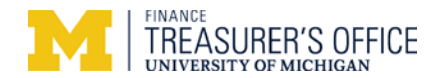

This screen may appear if you previously had indicated that you process Mail Order/Telephone Order credit card transactions.

| CI Manager<br>notification history available<br>Start Over  1 Overview<br>Card Acceptance > Products > Service Providers<br>Service Providers<br>Identify any service providers you use | PCI Home Merchant Profile 2 Merchant Profile Providers either to host your web site or to | e Documents T<br>3 Business Environment<br>handle the credit card pr | usted Commerce         4 Questionnaire         bccessing from web site or mail/telephone | orders.  |  |
|----------------------------------------------------------------------------------------------------|-------------------------------------------------------------------------------------------|----------------------------------------------------------------------|------------------------------------------------------------------------------------------|----------|--|
| notification history available Start Over  1 Overview ard Acceptance > Products > Service Products Service Providers Identify any service providers you use of                          | 2 Merchant Profile<br>Providers<br>either to host your web site or to                     | 3 Business Environment                                               | 4 Questionnaire                                                                          | orders.  |  |
| Start Over  1 Overview  Ard Acceptance > Products > Service P  Service Providers  Cdentify any service providers you use of                                                             | 2 Merchant Profile<br>Providers<br>either to host your web site or to                     | 3 Business Environment                                               | 4 Questionnaire                                                                          | orders.  |  |
| rd Acceptance > Products > Service P<br>Service Providers<br>dentify any service providers you use                                                                                      | either to host your web site or to                                                        | handle the credit card pr                                            | ocessing from web site or mail/telephone                                                 | orders.  |  |
| Service Providers                                                                                                    | either to host your web site or to                                                        | handle the credit card pr                                            | ocessing from web site or mail/telephone                                                 | orders.  |  |
| dentify any service providers you use                                                                                                    | either to host your web site or to                                                        | handle the credit card pr                                            | ocessing from web site or mail/telephone                                                 | orders.  |  |
|                                                                                                    |                                                                                           |                                                                      |                                                                                          |          |  |
| Service Provider                                                                                                    | Se                                                                                        | ervices                                                              | Added By                                                                                 | Severity |  |
| You do n                                                                                                    | ot need to enter service                                                                  | providers at this ti                                                 | me                                                                                       |          |  |
| •                                                                                                    |                                                                                           |                                                                      |                                                                                          |          |  |
| Add Service Provider 🔽 I don't us                                                                                                    | se any service providers for my m                                                         | ail/telephone orders or t                                            | process my web site orders.                                                              | Dennia   |  |

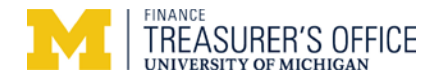

**SAQ Completion Selection** (It's possible that a different screen appears regarding '*Express Renewal*,' instead select '*Start a new Self-Assessment*' – see page 2 right column)

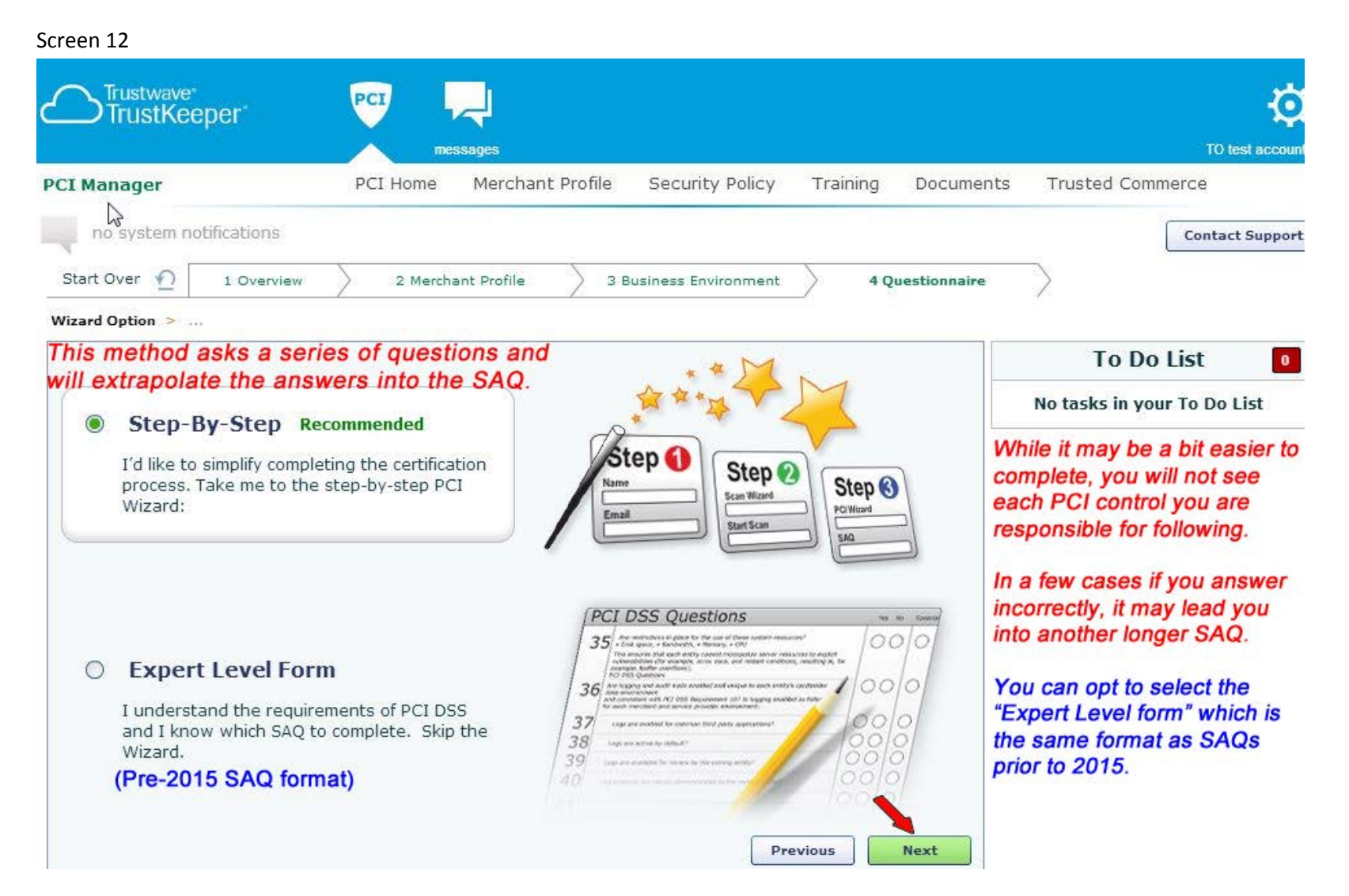

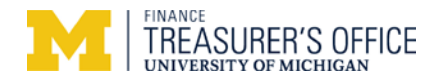

Note: you can click on the circled question mark or "i" for additional info/clarification.

|                                   | e<br>eper                                                                                                    | PCI mes                                                                                                    |                                                                                                    |                                                                       |                               |                                               |                                                     |
|-----------------------------------|----------------------------------------------------------------------------------------------------|----------------------------------------------------------------------------------------------------|----------------------------------------------------------------------------------------------------|-----------------------------------------------------------------------|-------------------------------|-----------------------------------------------|-----------------------------------------------------|
| CI Manager                        |                                                                                                    | PCI Home                                                                                                    | Merchant Pro                                                                                                    | ofile Se                                                              | curity Polic                  | y Training                                    | Docum                                               |
| no system                         | notifications                                                                                                    |                                                                                                    |                                                                                                    |                                                                       |                               |                                               |                                                     |
| Start Over 🕥                      | 1 Overview                                                                                                    | 2 Mercha                                                                                                    | nt Profile                                                                                                    | 3 Busine                                                              | ss Environme                  | ent 40                                        | Questionnair                                        |
| Cannot store                      | full credit card                                                                                                    | 1 numbers or 3<br>& Processin                                                                                                    | or 4 digits C<br>1g                                                                                                    | VC numb                                                               | ers electro                   | onically or on                                | paper!                                              |
| Cannot store<br>Card Dat<br>Credi | full credit card<br>a Storage<br>: Card Data Stor                                                                                                    | d numbers or 3<br>& Processin<br>age @←──                                                                                                    | or 4 digits C<br>ng<br>Click the @                                                                                                    | VC numb                                                               | ers electro                   | onically or on                                | paper!                                              |
| Cannot store Card Dat Credi Does  | full credit card<br>a Storage<br>t Card Data Stor                                                                                                    | a numbers or 3<br>& Processin<br>age @←<br>any sensitive cred                                                                                                    | or 4 digits C<br>ng<br>Click the @                                                                                                    | VC numb                                                               | ers electro                   | onically or on                                | paper!                                              |
| Cannot store                      | full credit card<br>a Storage<br>t Card Data Stor<br>rour business stor<br>res, I have a payn                                                                                                    | a numbers or 3<br>& Processin<br>rage @←<br>a any sensitive cred<br>ment application or c                                                                                                    | or 4 digits C<br>ng<br>Click the<br>dit card data elected<br>device that store                                                                                                    | VC numb<br>for clari<br>tronically?<br>s credit card                  | fication                      | f you click Y                                 | paper!<br>ve & Close                                |
| Cannot store                      | full credit card<br>a Storage<br>t Card Data Stor<br>rour business stor<br>res, I have a payn<br>res, I store credit                                                                                           | a numbers or 3<br>& Processin<br>rage @←<br>a any sensitive cred<br>hent application or c<br>card data in a <u>comp</u>                                                                                               | or 4 digits C<br>ng<br>Click the<br>dit card data elected<br>device that store                                                                                                    | VC numb<br>for clari<br>tronically?<br>s credit card                  | fication                      | f you click Y                                 | paper!<br>ve & Close<br>es to<br>boxes,             |
| Cannot store Card Dat Credi       | full credit card<br>a Storage<br>t Card Data Stor<br>rour business stor<br>res, I have a payn<br>res, I store credit<br>res, I receive cred                                                                    | a numbers or 3<br><b>&amp; Processin</b><br><b>age @←</b><br>a any sensitive cred<br>hent application or c<br>card data in a <u>comp</u><br>it card data from <u>a</u>                                                | or 4 digits C<br>ng<br>Click the<br>dit card data elect<br>device that store<br>device that store<br>third-party in elect                                                           | VC numb<br>for clari<br>stronically?<br>s credit card                 | fication                      | f you click Y<br>any of these<br>contact UM   | paper!<br>ve & Close<br>es to<br>boxes,<br>Freasury |
| Cannot store Card Dat Credi       | full credit card<br>a Storage<br>t Card Data Stor<br>rour business stor<br>res, I have a payn<br>res, I store credit<br>res, I store credit<br>res, I store credit                                             | a numbers or 3<br><b>&amp; Processin</b><br><b>age @←</b><br>a any sensitive cred<br>hent application or c<br>card data in a <u>comp</u><br>it card data from <u>a</u><br>card data in some o                         | or 4 digits C<br>ng<br>Click the<br>dit card data elect<br>device that store<br>device that store<br>third-party in elect<br>other way.                                             | VC numb<br>for clari<br>tronically?<br>s credit card                  | fication                      | f you click Y<br>any of these<br>contact UM 1 | paper!<br>ve & Close<br>es to<br>boxes,<br>Freasury |
| Cannot store                      | full credit card<br>a Storage<br>Card Data Stor<br>rour business stor<br>res, I have a payn<br>res, I store credit<br>res, I receive cred<br>res, I store credit<br>res, I store credit<br>res, I store credit | a numbers or 3<br><b>&amp; Processin</b><br><b>age @←</b><br>a any sensitive cred<br>hent application or c<br>card data in a <u>comp</u><br>it card data from <u>a</u><br>card data in some o<br>- I never store cred | or 4 digits C<br>ng<br>Click the<br>dit card data elect<br>device that store<br>device that store<br>third-party in elect<br>third-party in elect<br>ther way.<br>dit card data. st | VC numb<br>for clari<br>tronically?<br>s credit card<br>actronic form | fication<br>data. (<br>nat. C | f you click Y<br>any of these<br>contact UM T | paper!<br>ve & Close<br>es to<br>boxes,<br>Freasury |

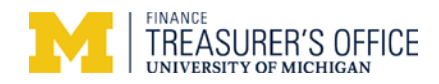

| Trustwave <sup>*</sup><br>TrustKeeper <sup>*</sup> |              | PCI LA<br>messages |                  |                        |          |              |  |
|----------------------------------------------------|--------------|--------------------|------------------|------------------------|----------|--------------|--|
| PCI Manager                                        |              | PCI Home           | Merchant Profile | e Security Policy      | Training | Docume       |  |
| no system no                                       | otifications |                    |                  |                        |          |              |  |
| Start Over 🙍                                       | 1 Overview   | 2 Merch            | ant Profile      | 3 Business Environment | > 4Q     | uestionnaire |  |

| How many locations do vo |                                                             |
|--------------------------|-------------------------------------------------------------|
|                          | u have that take credit cards?                              |
| O None                   | Select the number of separate locations where credit cards  |
| 0 1                      | are accepted specifically related to this merchant account. |
| 0 2 - 5                  | Usually this is "1 "                                        |
| 5 - 20                   |                                                             |
| O More than 20           | Do not count multiple stores/locations that are related to  |

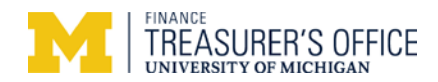

| PCI Manag  | er                                                                                                    | PCI Home                                                                                | Merchant Profile                                                                  | Security Policy                                  | Training                                   | Docume      |
|------------|----------------------------------------------------------------------------------------------------|-----------------------------------------------------------------------------------------|-----------------------------------------------------------------------------------|--------------------------------------------------|--------------------------------------------|-------------|
| no sys     | tem notifications                                                                                                    |                                                                                         |                                                                                   |                                                  |                                            |             |
| Start Over | 1 Overview                                                                                                    | 2 Merch                                                                                 | ant Profile 3 B                                                                   | Business Environment                             | > 4 Q                                      | uestionnair |
| Card I     | <ul> <li>Card Data Storage </li> <li>Data Storage </li> <li>OS Communication</li> </ul>                                                                                                  | & Processing > P                                                                        | CI Wizard > Self-Asses                                                            | ssment Questionnaire                             | Form                                       | e & Close   |
| Card I     | <ul> <li>Card Data Storage 8</li> <li>Data Storage 8</li> <li>OS Communication</li> <li>ased on your earlier selection</li> </ul>                                                        | & Processing > P                                                                        | CI Wizard > Self-Asses                                                            | minals. How do these                             | Form<br>Save                               | e & Close   |
| Card I     | <ul> <li>Card Data Storage 8</li> <li>Data Storage 8</li> <li>OS Communication</li> <li>ased on your earlier selection</li> </ul>                                                        | & Processing > P<br>& Processi<br>& Processi<br>ections, you only<br>ing transactions?  | CI Wizard > Self-Asses                                                            | ssment Questionnaire                             | Form<br>Save                               | e & Close   |
| Card I     | <ul> <li>Card Data Storage 8</li> <li>Cata Storage 8</li> <li>Cos Communication</li> <li>ased on your earlier selection</li> <li>Dial-up telephone line</li> </ul>                       | & Processing > P<br>& Processi<br>ections, you only<br>ing transactions?<br>ne Credit C | CI Wizard > Self-Asses<br>ng<br>use <u>standalone POS ter</u><br>ard terminals mu | <u>minals.</u> How do these<br>st only use a dia | Eorm<br>Save<br>e terminals<br>al-up phone | e & Close   |
| Card I     | <ul> <li>Card Data Storage 8</li> <li>Card Data Storage 8</li> <li>Cos Communication</li> <li>ased on your earlier selection</li> <li>Dial-up telephone lin</li> <li>Internet</li> </ul> | & Processing > P<br>& Processi<br>ections, you only<br>ing transactions?<br>ne Credit C | CI Wizard > Self-Asses<br>ng<br>use <u>standalone POS ter</u><br>ard terminals mu | <u>minals.</u> How do these<br>st only use a dia | Eorm<br>Save<br>e terminals<br>al-up phone | e & Close   |

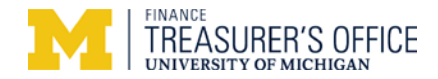

| PCI Manager  |              | PCI Home  | Merchant Profile | Security Policy     | Training | Docume      |
|--------------|--------------|-----------|------------------|---------------------|----------|-------------|
| no system no | otifications |           |                  |                     |          |             |
| Start Over 🕥 | 1 Overview   | > 2 Merch | ant Profile 3 B  | usiness Environment | > 4Q     | uestionnair |

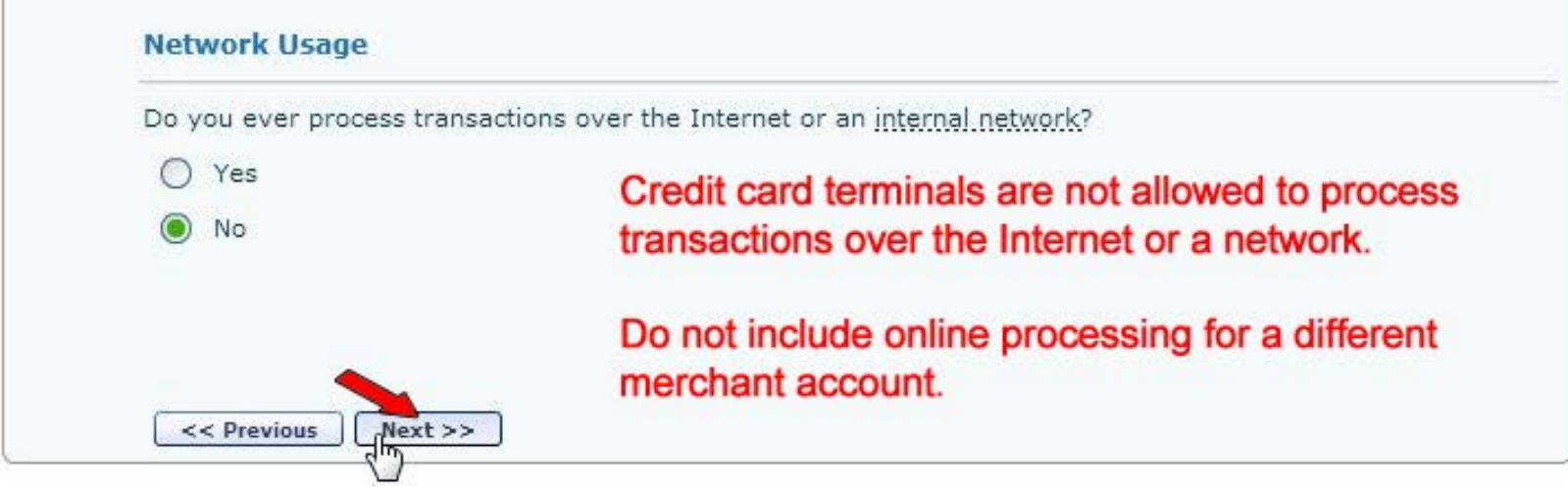

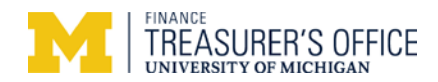

| PCI Manager  |                                           | PCI Home  | Merchant Profile                         | Security Policy      | Training | Docume      |
|--------------|-------------------------------------------|-----------|------------------------------------------|----------------------|----------|-------------|
| no system no | tifications                               |           |                                          |                      |          |             |
| Start Over 🕥 | 1 Overview                                | 2 Merch   | ant Profile 3                            | Business Environment | 40       | uestionnair |
| ✓ Card       | Data Stor                                 | age & Pro | cessing                                  |                      |          | Close       |
| Card         | Data Stora                                | age & Pro | cessing<br>d!                            | ed.                  |          | Close       |
| Card         | Data Stora<br>Section (<br>You have succe | age & Pro | cessing<br>d!<br>d this section and pass | ed.                  |          | Close       |

Continue the PCI Wizard >>

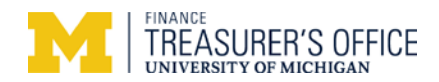

| Trustwave <sup>*</sup><br>TrustKeeper <sup>*</sup>                                                           | PCI      |                                            |                                               |          |              |
|----------------------------------------------------------------------------------------------------|----------|--------------------------------------------|-----------------------------------------------|----------|--------------|
| PCI Manager                                                                                                  | PCI Home | Merchant Profile                           | Security Policy                               | Training | Docume       |
| No system notifications          Start Over       1 Overview         Wizard Option       Card Data Storage 8 | 2 Merchi | ant Profile 3 B<br>CI Wizard > Self-Assess | lusiness Environment<br>sment Questionnaire F | 4 Q      | uestionnaire |
| Physical Security                                                                                            |          |                                            |                                               |          | Begin        |

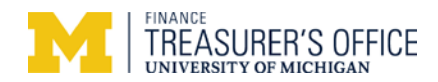

| PCI Manage                    | PCI Home Merchant Profile Security Policy Training Docu                                                                                                    |
|-------------------------------|----------------------------------------------------------------------------------------------------|
| no syst                       | tifications                                                                                                    |
| Start Over                    | 1 Overview 2 Merchant Profile 3 Business Environment 4 Question                                                                                                    |
|                               |                                                                                                    |
| C                             |                                                                                                    |
| Physic                        | Save & Close                                                                                                    |
| Physic                        | Save & Close                                                                                                    |
| Physic<br>Pa<br>Do<br>ex      | Save & Close<br>Socuments with Credit Card Data ()<br>ur business have or receive any paper documents containing full credit card numbers (see help for<br>s)?                                                   |
| Physic<br>Pa<br>Do<br>ex      | Save & Close<br>Socuments with Credit Card Data (1)<br>ur business have or receive any paper documents containing full credit card numbers (see help for<br>s)?<br>Answer Yes or No depending on your situation. |
| Physic<br>Pa<br>Do<br>ex<br>( | Save & Close<br>Socuments with Credit Card Data ①<br>ur business have or receive any paper documents containing full credit card numbers (see help for<br>s)?<br>S Answer Yes or No depending on your situation. |
| Physic<br>Pa<br>Do<br>ex      | Save & Close<br>Cocuments with Credit Card Data<br>ur business have or receive any paper documents containing full credit card numbers (see help for<br>s)?<br>Answer Yes or No depending on your situation.     |

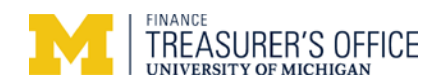

| Trustwave <sup>®</sup><br>TrustKeeper <sup>®</sup>         | PCI HARA                                                                                                   |
|------------------------------------------------------------|----------------------------------------------------------------------------------------------------|
| PCI Manager                                                | PCI Home Merchant Profile Security Policy Training Docume                                                  |
| no system notifications                                    |                                                                                                    |
| Start Over 🕥 1 Overview                                    | 2 Merchant Profile 3 Business Environment 4 Questionnair                                                   |
| Restrict Access to PO                                      | S Devices ()                                                                                               |
| Is access to your <u>payme</u><br>functions they need to d | o their jobs? Per internal controls only staff who have completed                                          |
| Yes                                                        | the Merchant Certification TME102 course (annually)                                                        |
| O No                                                       | and are "authorized users" in FINPROD are able to process credit card transactions.                        |
| < Previous                                                 | Credit card terminals must always be kept in secure<br>location, including locked up after business hours. |
| Security Policies                                          | Begin                                                                                                    |

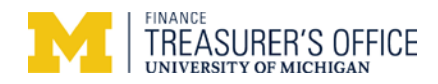

| Trustwave*<br>TrustKeeper*           | PCI                                               | ļ                        |                         |          |             |
|--------------------------------------|---------------------------------------------------|--------------------------|-------------------------|----------|-------------|
| PCI Manager                          | PCI Home                                          | iges<br>Merchant Profile | Security Policy         | Training | Docum       |
| no system notifications              |                                                   |                          |                         |          |             |
| Start Over <u> </u>                  | w 2 Merchant                                      | Profile 3 I              | Business Environment    | > 4 Q    | uestionnair |
| Keep Track of POS                    | <b>5 Devices</b> (1)<br>at of all of your payment | equipment, as follow     | s (check all that apply | )?       |             |
| V The list include                   | s all <u>card-reading device</u> s                | 9,                       |                         |          |             |
| The list include<br>or similar ident | s the device make and m<br>ifier.                 | odel, the location, a    | nd the serial number    |          |             |
| The list is kept operation.          | up-to-date when devices                           | are added, relocate      | d, or removed from      |          |             |
| No (none of the                      | above apply, or I don't                           | maintain such a list)    |                         |          |             |
| << Previous Ne                       | ext>>                                             |                          |                         |          |             |
| Security Policies                    |                                                   |                          |                         |          | Begin       |

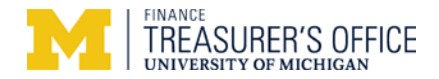

Remember that credit card terminals must be secured from unauthorized individuals, which includes locking up the device after business hours. PCI version 3.0 effective for 2015 and beyond requires all merchants to frequently (daily) inspect their credit card terminals for tampering.

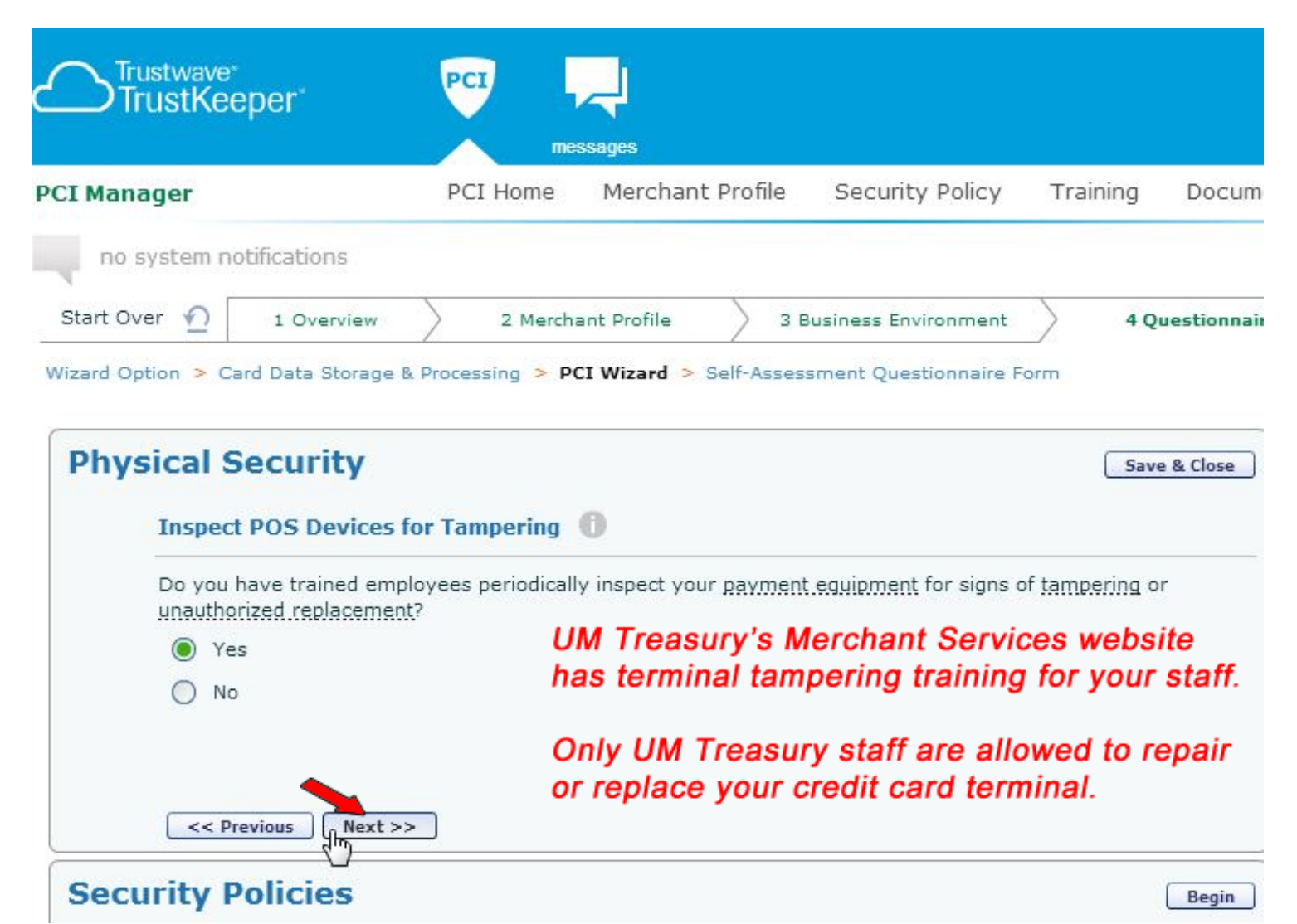

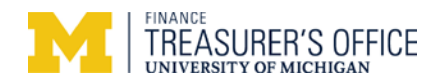

| Trustwave*<br>TrustKeeper* |                    | PCI              | ~                          |                        |          |              |
|----------------------------|--------------------|------------------|----------------------------|------------------------|----------|--------------|
| PCI Manager                |                    | me<br>PCI Home   | ssages<br>Merchant Profile | Security Policy        | Training | Documer      |
| no system no               | otifications       |                  |                            |                        |          |              |
| Start Over 🕥               | 1 Overview         | > 2 Merch        | ant Profile 🛛 👌 3          | Business Environment   | ▲Q       | uestionnaire |
| Wizard Option > Ca         | ard Data Storage ( | & Processing > P | CI Wizard > Self-Asse      | ssment Questionnaire F | orm      |              |

| <ul> <li>Physical Security</li> </ul>                                          | Close |
|--------------------------------------------------------------------------------|-------|
| Section Completed!<br>You have successfully completed this section and passed. |       |
| Security Policies                                                              | Begin |

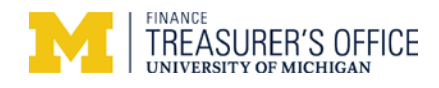

|           |                                    | PCI Home             | Merchant Profile             | Security Policy        | Training Doci    |
|-----------|------------------------------------|----------------------|------------------------------|------------------------|------------------|
| no sy     | stem notifications                 |                      |                              |                        |                  |
| Start Ove | r 🕥 1 Overvie                      | ew 2 Merc            | hant Profile                 | Business Environment   | 4 Question       |
| Secu      | rity Policies<br>Sharing Card Data | a with Third-Partie  | 25 0                         |                        | Save & Close     |
| ()<br>()  | •                                  | party companies with | whom <u>you share any cr</u> | edit card data, or who | could affect the |
|           | security of the credit             | t card data?         |                              |                        |                  |
|           | security of the credit             | t card data?         |                              |                        |                  |

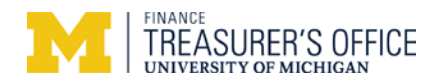

| Trustwave <sup>®</sup><br>TrustKeep | per P                                            | CI mes                          |                                         |                                      |                              |                        |
|-------------------------------------|--------------------------------------------------|---------------------------------|-----------------------------------------|--------------------------------------|------------------------------|------------------------|
| PCI Manager                         | P                                                | CI Home                         | Merchant Pro                            | file Securit                         | y Policy                     | Training Docum         |
| no system not                       | fications                                        |                                 |                                         |                                      |                              |                        |
| Start Over 🕥                        | 1 Overview                                       | 2 Mercha                        | nt Profile                              | 3 Business En                        | vironment                    | 4 Questionnai          |
| ✓ Physic                            | al Security                                      | SPG                             | 601.27 Info S                           | ecurity Polic                        | y<br>Resources               | Review Q & A           |
|                                     |                                                  | Netw                            | orks at UM                              | Use of thio                          | Resources,                   | inio recn, a           |
| Security Po                         | licies                                           |                                 |                                         |                                      |                              | Save & Close           |
| Maintain                            | Written Security F                               | olicies 🕕                       | Failure to co<br>disciplinary           | omply with th<br>action includ       | nese policie<br>ling termina | s may result in ation. |
| Do you ha<br>numbers s              | ve written security po<br>such as receipts and t | olicies and pr<br>he physical s | ocedures that add<br>ecurity of your ca | dress the protec<br>ard processing d | tion of paper w<br>evices?   | vith credit card       |
| Yes                                 | This should be                                   | e in your                       | internal co                             | ntrols writ                          | ten proce                    | dures                  |
| 🔘 Yes,                              | I use the security po                            | licies include                  | d in my subscripti                      | on.                                  |                              |                        |
| O No                                |                                                  |                                 |                                         |                                      |                              |                        |
| < Prev                              | ious (Next >>                                    |                                 |                                         |                                      |                              |                        |

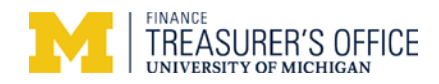

| CI Manage                 | er                                                                                                    | PCI Home                                        | Merchant Profile                  | Security Policy                          | Training Docun                                         |
|---------------------------|----------------------------------------------------------------------------------------------------|-------------------------------------------------|-----------------------------------|------------------------------------------|--------------------------------------------------------|
| no syst                   | tem notifications                                                                                                    |                                                 |                                   |                                          |                                                        |
| Start Over                | 1 Overview                                                                                                    | > 2 Merchar                                     | nt Profile 3 I                    | Business Environment                     | 4 Questionna                                           |
| Wizard Optior             | n > Card Data Storage                                                                                                    | & Processing > PCI                              | Wizard > Self-Asses               | sment Questionnaire F                    | Form                                                   |
|                           |                                                                                                    |                                                 |                                   |                                          |                                                        |
|                           |                                                                                                    |                                                 |                                   |                                          |                                                        |
|                           |                                                                                                    |                                                 |                                   |                                          |                                                        |
| ✓ P                       | hysical Secur                                                                                                    | ity                                             |                                   |                                          | Review Q & A                                           |
| ✓ P                       | hysical Secur                                                                                                    | ity                                             |                                   |                                          | Review Q & A                                           |
| ✓ P                       | hysical Secur                                                                                                    | ity                                             |                                   |                                          | Review Q & A                                           |
| ✓ P<br>Securi             | hysical Secur                                                                                                    | ity                                             |                                   |                                          | Review Q & A<br>Save & Close                           |
| ✓ P<br>Securi             | hysical Secur                                                                                                    | ity                                             |                                   |                                          | Review Q & A                                           |
| ✓ P<br>Securi<br>D        | hysical Secur<br>ity Policies<br>befine Security Respo                                                                     | ity<br>onsibilities ①                           |                                   |                                          | Review Q & A                                           |
| ✓ P<br>Securi             | hysical Secur<br>ity Policies<br>refine Security Respo                                                                     | ity<br>onsibilities ①                           | onsibilities regarding            | protecting credit card                   | Review Q & A                                           |
| ✓ P<br>Securi<br>D<br>ar  | hysical Secur<br>ity Policies<br>efine Security Responses<br>your security policy<br>nd contractors?                       | ity<br>onsibilities ①                           | onsibilities regarding            | protecting credit card                   | Review Q & A                                           |
| ✓ P<br>Securi             | hysical Secur<br>ity Policies<br>efine Security Response<br>oes your security policy<br>nd contractors?                    | ity<br>onsibilities ①                           | onsibilities regarding            | protecting credit card                   | Review Q & A                                           |
| ✓ P<br>Securi<br>D<br>ar  | hysical Secur<br>ity Policies<br>efine Security Responses<br>your security policy<br>nd contractors?                       | ity<br>onsibilities ()<br>< clearly define resp | onsibilities regarding<br>This sh | protecting credit card                   | Review Q & A<br>Save & Close<br>data for all employees |
| ✓ P<br>Securi<br>Di<br>ar | hysical Secur<br>ity Policies<br>refine Security Responses<br>roles your security policy<br>and contractors?<br>Yes<br>Yes | ity<br>msibilities ①                            | onsibilities regarding<br>This sh | protecting credit card<br>ould be in you | Review Q & A<br>Save & Close<br>data for all employees |

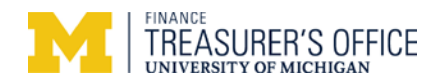

| Trustwave*<br>TrustKeep | er"        | PCI LA messages |                  |                      |          |              |  |  |
|-------------------------|------------|-----------------|------------------|----------------------|----------|--------------|--|--|
| PCI Manager             |            | PCI Home        | Merchant Profile | Security Policy      | Training | Documen      |  |  |
| no system notif         | ications   |                 |                  |                      |          |              |  |  |
| Start Over 🕥            | 1 Overview | 2 Merch         | ant Profile 3 E  | Business Environment | > 4 Q    | uestionnaire |  |  |

| ✓ Physical Se                     | curity                                                             | Review Q & A                                                |
|-----------------------------------|--------------------------------------------------------------------|-------------------------------------------------------------|
| Security Policies                 |                                                                    | Save & Close                                                |
| Review Security                   | Policies Annually                                                  |                                                             |
| Do you review and<br>environment? | modify your policies at least once a year or any time yo           | ou make a <u>change to your business</u>                    |
| Yes                               |                                                                    |                                                             |
| O No                              | Your internal contro<br>and gap analysis sl<br>and updated at leas | ols written procedures<br>hould be reviewed<br>st annually. |
| < Previous                        | lext >>                                                            |                                                             |

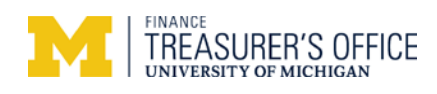

|              | eper         | m        | essages          |                      |          |             |
|--------------|--------------|----------|------------------|----------------------|----------|-------------|
| PCI Manager  |              | PCI Home | Merchant Profile | Security Policy      | Training | Docum       |
| no system no | otifications |          |                  |                      |          |             |
| Start Over 🅥 | 1 Overview   | 2 Merch  | ant Profile 3 B  | Business Environment | > 4 Q    | uestionnair |

| ~ | Physical Security                                                                                           | Review Q & A                                        |
|---|----------------------------------------------------------------------------------------------------|-----------------------------------------------------|
|   | Security Policies Click h                                                                                   | ere for details                                     |
|   | Computer and Device Usage                                                                                   | /                                                   |
|   | Do your written policies and procedures cover the use of technolo                                           | gy as follows (check all that apply):               |
|   | Require explicit approval by <u>authorized parties</u> to use the te                                        | chnologies Covered by                               |
|   | Maintain a list of all such devices and personnel with access                                               | 3FG 001.07                                          |
|   | Specify locations the technology can be used and a description business usage <b>NOTE: for most merchar</b> | ion of acceptable<br>Its, these are not applicable. |
|   | None of the above However, N/A is not an op                                                                 | otion and selecting "None of the                    |
|   | above" will cause the SAC                                                                                   | to fail. Please check the 3                         |

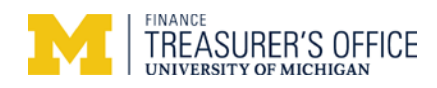

<< Previous

Next >>

| Trustwave <sup>-</sup><br>TrustKeep      | er P                                                                 | messag                                                | ]<br>es                                           |                                                 |                                    |                 |
|------------------------------------------|----------------------------------------------------------------------|-------------------------------------------------------|---------------------------------------------------|-------------------------------------------------|------------------------------------|-----------------|
| PCI Manager                              | P                                                                    | CI Home M                                             | lerchant Profile                                  | Security Policy                                 | Training                           | Docume          |
| no system notif                          | ications                                                             |                                                       | ~                                                 |                                                 |                                    |                 |
| Start Over 🕥                             | 1 Overview                                                           | 2 Merchant P                                          | Profile 3                                         | Business Environment                            | 40                                 | uestionnaire)   |
| Security Po                              | licies                                                               |                                                       |                                                   |                                                 | Sav                                | re & Close      |
| Security Po                              | licies                                                               |                                                       |                                                   |                                                 | Sav                                | e & Close       |
| Maintain                                 | an Incident Respo                                                    | ise Plan 🕕                                            |                                                   |                                                 |                                    | 2               |
| In the ever<br>a formal pl<br>merchant b | at of a compromise to<br>an on how to respon<br>ank, and the various | customer cred<br>d, including noti<br>card associatio | lit card numbers o<br>fication of the app<br>ons? | r to your card process<br>ropriate law enforcem | sing device, do<br>lent agency, yo | you have<br>our |
| Yes                                      | A                                                                    | s a merch                                             | ant your ini                                      | tial responsibi                                 | lity is to c                       | ontact          |
| O No                                     | Т                                                                    | reasury 7                                             | 63-1299 <u>imr</u>                                | nediately. If n                                 | ecessary,                          | ,               |
|                                          | Т                                                                    | reasury w                                             | ill provide a                                     | dditional instr                                 | uctions.                           |                 |

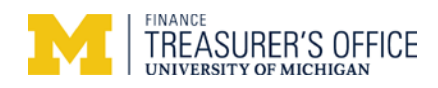

| PCI Manag    | er                                                                                                    | PCI Home                                               | Merchant Profile           | Security Policy                         | Training        | Docume       |
|--------------|----------------------------------------------------------------------------------------------------|--------------------------------------------------------|----------------------------|-----------------------------------------|-----------------|--------------|
| no sys       | stem notifications                                                                                                    |                                                        |                            |                                         |                 |              |
| Start Over   | 1 Overview                                                                                                    | 2 Merchant                                             | t Profile 3 I              | Business Environment                    | > 4 Q           | uestionnaire |
| wizaru optic | in > Calo Data Storage (                                                                                                    | a Processing - PCI                                     | Wizaru > Sell'Asses        | sment Questionnaire i                   | Pottin          |              |
|              |                                                                                                    |                                                        |                            |                                         |                 |              |
| Secur        | hysical Secur                                                                                                    | ity                                                    |                            |                                         | Revie           | ew Q & A     |
| Secur        | Physical Secur<br>ity Policies<br>Restrict Sending of Cr                                                                      | ity<br>edit Card Data 🌘                                | •                          |                                         | Revie           | e & Close    |
| Secur        | Physical Secur<br>ity Policies<br>Restrict Sending of Cr<br>Do you have a policy fort<br>messaging technologies?              | <b>edit Card Data</b>                                  | )<br>rom sending full cred | lit card numbers over                   | E-mail or other | e & Close    |
| Secur        | Physical Secur<br>ity Policies<br>Restrict Sending of Cr<br>Do you have a policy fort<br>messaging technologies?              | <b>ity</b><br>edit Card Data (<br>bidding employees fr | rom sending full cred      | lit card numbers over                   | e-mail or other | e & Close    |
| Secur        | Physical Secur<br>ity Policies<br>Restrict Sending of Cr<br>Do you have a policy fort<br>messaging technologies?<br>Yes<br>No | ity<br>edit Card Data (<br>bidding employees fr<br>Thi | om sending full cred       | lit card numbers over<br>UM Treasury po | e-mail or other | e & Close    |

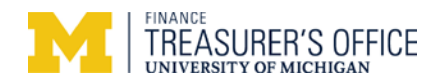

| PCI Manager                                                                                   | PCI Home Merchant Profile Security Policy Training Docum                                                                                                    |
|-----------------------------------------------------------------------------------------------|----------------------------------------------------------------------------------------------------|
| no system notifications                                                                       |                                                                                                    |
| Start Over 🕥 1 Overvie                                                                        | w 2 Merchant Profile 3 Business Environment 4 Questionnai                                                                                                    |
| Committee Dell'state                                                                          |                                                                                                    |
| Security Policies                                                                             | Save & Close                                                                                                    |
| Security Policies Provide Security 1 Do you have a forma relates to credit card               | Fraining to Employees ()<br>al training program for all relevant employees that teaches them about security as it<br>s, paper with credit card numbers on them and the devices that process credit card                                                                                                    |
| Security Policies Provide Security 1 Do you have a forma relates to credit card transactions? | Save & Close         Fraining to Employees       Image: Save & Close         al training program for all relevant employees that teaches them about security as it         as, paper with credit card numbers on them and the devices that process credit card         Appual LIM MyLINC Merchapt Certification TME102 course |

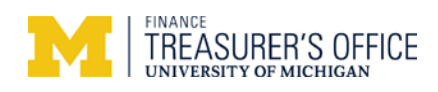

| Trustwave<br>TrustKee | per         |                | <b>S</b> sages   |                       |          |               |
|-----------------------|-------------|----------------|------------------|-----------------------|----------|---------------|
| PCI Manager           |             | PCI Home       | Merchant Profile | Security Policy       | Training | Documer       |
| no system no          | tifications | 2.00-04        | and Durfile 2.7  |                       | 10       |               |
| Wizard Option > Ca    | 1 Overview  | Processing > P | ant Profile 3 E  | sment Questionnaire F |          | uestionnaire. |

| Security P            | olicies                                                                                                    | Click here for details                                                                                                    | Save & Close                            |
|-----------------------|----------------------------------------------------------------------------------------------------|----------------------------------------------------------------------------------------------------|-----------------------------------------|
| Recogni               | ze POS Device Tampering                                                                                                    |                                                                                                    |                                         |
| Does you              | r training program cover being aler                                                                                                    | rt to attempted tampering of POS devices, si                                                                                                    | uch as verifying                        |
| maintena              | nce personnel and <u>reporting suspic</u>                                                                                                    | ious behavior?                                                                                                    |                                         |
| maintena              | nce personnel and <u>reporting suspic</u><br>Beginning in 2015, ther                                                                          | ious behavior?<br>e are new requirements for prot                                                                                                    | ecting credit card                      |
| maintena<br>Yes<br>No | nce personnel and reporting suspic<br>Beginning in 2015, then<br>terminals such as catale<br>Implement the new ster                           | e are new requirements for prot<br>oging terminals and training staf                                                                                   | ecting credit card<br>f about tampering |
| maintena<br>Yes<br>No | nce personnel and reporting suspic<br>Beginning in 2015, ther<br>terminals such as catale<br>Implement the new ster<br>Treasury's Merchant Se | ious behavior?<br>e are new requirements for proto<br>oging terminals and training staf<br>os <u>immediately</u> !<br>ervices website has terminal tar | ecting credit card<br>f about tamperin  |

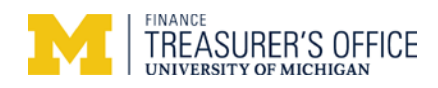

|                                     | PCI                                      |               |                                                               |                                                         |                 |              |
|-------------------------------------|------------------------------------------|---------------|---------------------------------------------------------------|---------------------------------------------------------|-----------------|--------------|
|                                     | messages                                 |               |                                                               |                                                         |                 |              |
| PCI Manager                         | PCI Home Merc                            | chant Profi   | le Documents                                                  | Trusted Commerce                                        | User Management |              |
|                                     |                                          |               |                                                               |                                                         |                 |              |
| Start Over 🔬 🛛 1 Overview           | 2 Merchant Prof                          | ile           | 3 Business Environm                                           | ent 4 Question                                          | naire           |              |
| Express Renewal Option > Wizard Opt | ion 🕞 Card Data Storag                   | e & Processir | ng > PCI Wizard >                                             | Self-Assessment Questionr                               | naire Form      |              |
| Congratulations! PC                 | I Wizard successi<br>he submission proce | fully comp    | oleted.                                                       |                                                         |                 |              |
|                                     |                                          |               |                                                               |                                                         |                 |              |
| Dhysical Securit                    | hr                                       |               |                                                               |                                                         |                 |              |
|                                     | LY                                       |               | Almost Finished!<br>completed the PO                          | You have successfully<br>XI Wizard.                     |                 | Review Q & A |
| ✓ Security Policie                  | S                                        |               | Click the "Next" b<br>PCI Certification f<br>submission proce | utton below to review th<br>orm and complete the<br>ss. | he              | Close        |
|                                     |                                          |               | Click "Cancel" to r                                           | emain on this page.                                     |                 |              |
| Section C                           | Completed!                               |               |                                                               | Cancel                                                  | xt              |              |
| You have succes                     | ssfully completed this se                | ection and pa | assed.                                                        |                                                         |                 |              |
|                                     |                                          |               |                                                               |                                                         |                 |              |
|                                     |                                          |               |                                                               |                                                         |                 |              |
| continue >>                         |                                          |               |                                                               |                                                         |                 |              |

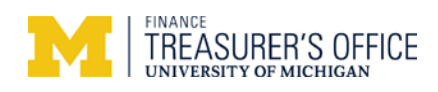

| no sy<br>itart Over<br>zard Opti<br>2<br>2<br>2<br>2<br>2<br>2<br>2<br>2<br>2<br>2<br>2<br>2<br>2<br>2<br>2<br>2<br>2<br>2<br>2 | stem notifications          1 Overview       2 Merchant Profile       3 Business Environment       4 Question         on > Card Data Storage & Processing > PCI Wizard > Self-Assessment Questionnaire Form       You have completed the PCI SAQ B 3.2         Please click Acknowledge and Submit to complete the form.         Eligibility                                                                                                    | Contact Suppor                                                                                                    |
|----------------------------------------------------------------------------------------------------|----------------------------------------------------------------------------------------------------|----------------------------------------------------------------------------------------------------|
| erchant<br>cause,                                                                                                    | Eligibility                                                                                                    | Castions Completed                                                                                                    |
| M<br>tr<br>M<br>st<br>e                                                                                                    | certifies eligibility to complete this shortened version of the Self-Assessment Questionnaire<br>for this payment channel:<br>lerchant uses only an imprint machine to imprint customers' payment card information and does not<br>ransmit cardholder data over either a phone line or the Internet; and/or<br>lerchant uses only standalone, dial-out terminals (connected via a phone line to your processor); and the<br>tandalone, dial-out terminals are not connected to the Internet or any other systems within the merchant<br>nvironment;<br>OTE: The answer in blue is based on your responses to a wizard question. The blue answer is | Image: Section State Completed         Image: Stored Data Protection         Image: Stored Data Protection |
| M<br>N<br>P                                                                                                    | ecommended based on your profile<br>erchant does not transmit cardholder data over a network (either an internal network or the Internet);<br>OTE: The answer in blue is based on your responses to a wizard question. Card Data Storage &<br>rocessing.                                                                                                    | Acknowledge & Submit                                                                                                    |
|                                                                                                    | erchant does not store cardholder data in electronic format; and<br>IOTE: The answer in blue is based on your responses to a wizard question. Card Data Storage &<br>roressing                                                                                                    | -                                                                                                    |
| If<br>n<br>N<br>P                                                                                                    | <sup>5</sup> Merchant does store cardholder data, such data is only paper reports or copies of paper receipts and is<br>ot received electronically.<br><b>OTE:</b> The answer in blue is based on your responses to a wizard question. Card Data Storage &<br>rocessing.                                                                                                    |                                                                                                    |
| E<br>Ii<br>s<br>fr                                                                                                    | Based upon your answers, the wizard has completed the actual SAQ form.<br>t is recommended reviewing the SAQ questions by clicking through each<br>tection (buttons below). It may be a helpful reminder as you are responsible<br>or adhering to each SAQ question or control 24/7.                                                                                                    |                                                                                                    |

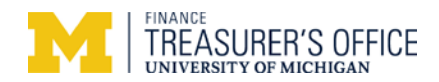

| Trustwave<br>TrustKeeper                                                                       |                                                                                                    |
|------------------------------------------------------------------------------------------------|----------------------------------------------------------------------------------------------------|
| PCI Manager                                                                                    | messages<br>PCI Home Merchant Profile Scanning Security Policy Training Documents Trusted Commerce                                                                                                    |
| notification history available                                                                 |                                                                                                    |
| start Over     1     1     Overview       Wizard Option     >     SAQ Selection     >     Self | 2 Merchant Profile 3 Business Environment 4 Questionnaire                                                                                                    |
| Verify Statements:                                                                             | <ul> <li>Confirmation of Compliant Status</li> <li>PCI DSS Self-Assessment Questionnaire B, Version 3.2 was completed according to the instructions therein.</li> <li>All information within the above-referenced SAQ and in this attestation fairly represents the results of my assessment in all material respects.</li> <li>I have confirmed with my payment application vendor that my payment system does not store sensitive authentication data after authorization. All credit card terminals through Treasury do not store this data</li> <li>I have read the PCI DSS and I recognize that I must maintain PCI DSS compliance, as applicable to my environment, at all times. (https://www.pcisecuritystandards.org/security_standards/documents.php)</li> <li>If my environment changes, I recognize I must reassess my environment and implement any additional PCI DSS requirements that apply.</li> <li>No evidence of full track data[1], CAV2, CVC2, CID, or CVV2 data[2], or PIN data[3] storage after transaction authorization was found on ANY system reviewed during this assessment.</li> <li>Data encoded in the magnetic stripe or equivalent data on a chip used for authorization during a card-present transaction. Entities may not retain full track data after transaction authorization. The only elements of track data that may be retained are primary account number (PAN), expiration date, and cardholder name.</li> <li>The three- or four-digit value printed by the signature panel or on the face of a payment card used to verify card-not-present transaction.</li> <li>Personal identification number entered by cardholder during a card-present transaction, and/or encrypted PIN block present within the transaction message.</li> </ul> |
| Merchant Company:                                                                              | Merchant Acknowledgement Remember that this questionnaire is completed annually, but the merchant contact is responsible for ensuring PCI compliance is adhered to at all times!                                                                                                    |
| Sign:                                                                                          | I am hereby signing and intend to authenticate this document.                                                                                                    |
| Title: *                                                                                       | Merchant Contact Title Contes of this SAO will be made available to the Department Budget                                                                                                    |
| Merchant Executive Officer: *                                                                  | Merch Contact Name Administrator, Treasurer's Office, Internal Controls and Audits.                                                                                                    |
| Today's Date:                                                                                  | 12/02/14                                                                                                    |

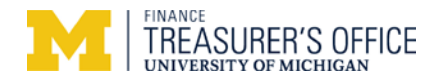

If you did not pass, the screen should indicate which question(s) were incorrect. If you simply answered incorrectly, go back and change your answer. If you answered incorrectly due to how you process credit cards, you will need to change your method(s) prior to correcting your answer.

| Trustwave <sup>®</sup><br>TrustKeeper <sup>®</sup> | PCI      | ssages           |                 |          |           |              |
|----------------------------------------------------|----------|------------------|-----------------|----------|-----------|--------------|
| PCI Manager                                        | PCI Home | Merchant Profile | Security Policy | Training | Documents | Trusted Comn |

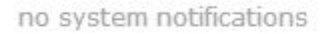

#### Thank You for Submitting Your PCI Compliance Form.......What's Next?

Your PCI form has been sent to University of Michigan for processing. Please read the instructions below to see if you have to take additional steps to fix any remaining issues and/or vulnerabilities.

"Verify that you have "Passed"

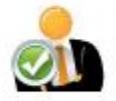

# PCI Certification Status: Passed! 4

Congratulations! You have successfully completed and passed the PCI certification process. Your status has been reported to your bank or processor.

To view, download and print a full report of your answers, visit your PCI Dashboard by clicking the button below.

\_\_\_\_\_

Securing your business is an ongoing process. Because your business may change, and because the PCI DSS changes to keep up with the evolving threats, you are required to repeat this Self-Assessment Questionnaire once per year.

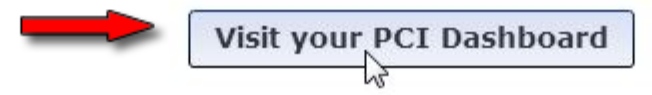

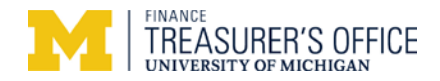

| Trustwave <sup>®</sup><br>TrustKeeper <sup>®</sup>                                                                                                    | PCI      | ssages                     |                 |          |           |                                                     |                                                                                                    | TO test a       |
|----------------------------------------------------------------------------------------------------|----------|----------------------------|-----------------|----------|-----------|-----------------------------------------------------|----------------------------------------------------------------------------------------------------|-----------------|
| PCI Manager<br>notification history available<br>PCI Certification Status<br>PCI Self-Assessment<br>Summary   History & Detuments<br>PCI SAQ B 3. 2 20 11-24 | PCI Home | Merchant Profile<br>Step 2 | Security Policy | Training | Documents | Trusted C<br>Step 3<br>save a copy<br>ertification. | Commerce Trusted Commerce Certificate of Com Print a certificate that d your PCI DSS Complian of your Attestation of Com | Contact Support |
| PCI Status Next Certification Deadline: 201                                                                                                    | 11-24    |                            | ~               | _        | CON       | pass                                                | You're done with                                                                                                    | the annual SAQ. |

# Remember the PCI compliance SAQ is done annually but *being PCI compliance is done 24/7 365 days*.

Contact UM Treasury <u>merchantservices@umich.edu</u> with any questions.